## IVP lokal sårbehandling, lathund

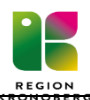

| Starta IVP lokal sårbehandling                                                        | 21. Gör en journalanteckning (välj sårvårdmall i rullisten) och hänvisa till IVP lokal              |
|---------------------------------------------------------------------------------------|----------------------------------------------------------------------------------------------------|
| 1. Leta upp <b>Vårdplan</b> i journalträdet och markera.                              | sårbehandling.                                                                                      |
| 2. Finns vårdåtagande Vårdplan Sårbehandling? Om ja, gå till punkt 5.                 | Arbeta i upprättad vårdplan                                                                         |
| 3. Välj Nytt Vårdåtagande för Vårdplan nere till höger.                               | 1. Vid varje omläggning ska <b>alltid</b> utförd åtgärd (högerklicka) utföras på sårvård,           |
| 4. Under klassificering välj Vårdplan Sårbehandling och Spara.                        | kompressionsbeh (om aktuellt) och observation/övervakning.                                          |
| 5. Klicka på <b>Vårdplan Sårbehandling</b> i journalträdet.                           | 2. Om du tar <b>foto</b> högerklicka på <b>sår</b> och välj lägg till utförd åtgärd. Gör likadant   |
| 6. Välj nere till höger Ny Vårdplansanteckning                                        | vid sårmätning och sårinspektion.                                                                   |
| 7. Välj mall i rullisten, klicka på <b>Vårdplan IVP.</b>                              | 3. Om såret ändras; högerklicka på <b>sår</b> och välj ny <b>sår</b> , kopiering är möjlig. Avsluta |
| 8. Markera IVP lokal Sårbehandling i mittenkolumnen och pila över, tryck ok           | den gamla <b>sår</b> genom att hålla in vänsterknappen i cirkeln framför sår tills den är           |
| nere till höger.                                                                      | ifylld med ett V.                                                                                   |
| 9. Välj i rullisten under <b>Hud/Vävnad</b> vilken diagnos som är aktuell (går att    | 4. Om sårvård eller kompressionsbeh ändras. Högerklicka på respektive och välj                      |
| omsignera i efterhand om diagnosen ändras).                                           | ny sårvård eller ny kompressionsbeh, kopiering är möjlig. Avsluta de gamla                          |
| 10. Välj i rullisten under Lokalisation var på kroppen såret sitter. Skriv i          | sårvård och kompressionsbeh genom att hålla in vänsterknappen i cirkeln framför                     |
| fritextrutan om lokalisationen inte finns med som förval. Du kan också skriva vä,     | sårvård och kompressionsbeh tills den är ifylld med ett V.                                          |
| hö, framsida, baksida.                                                                | 5. Glöm ej att utvärdera sår (en gång per vecka), sårvård, kompressionsbehandling                   |
| 11. Sår pila över de värden som stämmer. Tabba i fritextrutan och fyll i storlek osv. | och observation/övervakning regelbundet. Markera det som är aktuellt att                            |
| 12. Välj i rullisten under Bakgrund. Välj Annan om såret uppstått hemma.              | utvärdera och högerklicka, välj utvärdering. Pila över fasta val.                                   |
| 13. Behandlingstid tryck på knappen utförd åtgärd och sätt datum för när              | 6. Hänvisa till IVP lokal sårbehandling i kronologisk journal (punkt 21)                            |
| omläggningen började i kalendern.                                                     | 7. Läs avslutade <b>sår</b> (ovanför rubrik behandling) genom att klicka på grå pil vid             |
| 14. Markera <b>Mål</b> och välj aktuellt mål i rullisten eller skriv i fritext.       | texten. Avslutade sårvård/kompression ligger längst ner i vårdplanen.                               |
| 15. Markera <b>Sårvård ,</b> Tabba dig mellan raderna.                                | Avsluta vårdplan                                                                                    |
| 16. Markera Kompressionsbehandling, välj i rullisten vilken typ av behandling         | 1. Leta upp vårdplan för aktuellt sår                                                               |
| och skriv mått i fritextrutan. Skriv produktnamn på lindor eller strumpa vid behov.   | 2. Markera <b>Behandlingstid</b> , högerklicka och lägg till utvärdering. Fyll i datum i            |
| 17. Markera <b>Observation/Övervakning</b> tryck på knappen utförd åtgärd. Fyll i     | Kalendern nar saret lakt.                                                                           |
| NRS.                                                                                  | och signera                                                                                         |
| 18. Gipsförband samma som ovan. Välj bland förvalda gipsbehandlingar.                 | 4. Håll in muspekaren på cirkeln vid <b>Behandling</b> tills den är ifylld.                         |
| 19. Signera vårdplanen nere till höger och bekräfta med ja.                           | 5. Håll in muspekaren på cirkeln vid <b>Hud/vävnad</b> tills den är ifylld.                         |
| 20. Högerklicka på sårvård och kompressionsbehandling och lägg till utförd åtgärd.    | 6. Hänvisa till vårdplan i kronologisk journal (punkt 21).                                          |